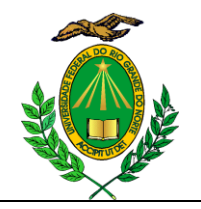

## PROCEDIMENTOS PÓS DEFESA DE DISSERTAÇÃO

**1.** Efetuar as correções solicitadas pela banca;

2. Submeter a dissertação no SIGAA (procedimento disponível em anexo);

**3.** Aguardar que o professor valide as correções através do SIGAA. Pode ser que ele retorne para adequações novamente;

**4.** Solicitar ficha catalográfica (ir ao menu Biblioteca - Serviços, lá terá uma opção para solicitar a ficha);

**5.** Incluir a ficha catalográfica na dissertação e ressubmeter o trabalho no SIGAA;

6. Aguardar a validação da coordenação do PPgES;

**7.** Após validada, assinar o termo de autorização de publicação (procedimento disponível em anexo);

8. Nesse passo, já pode solicitar a encadernação da dissertação;

**9.** Solicitar a certidão negativa da Biblioteca (ir no menu Biblioteca no SIGAA, lá terá uma opção para impressão da certidão);

**10.** Entregar a documentação na secretaria do PPgES para homologação da dissertação:

- Duas cópias encadernadas à francesa na cor azul-marinho e letras douradas (Uma para o orientador e outra para o PPgES);
- 2 CD's um contendo a dissertação em PDF outro contendo a dissertação em WORD para o orientador (todos os cds devem estar com as caixinhas e capa. Modelo da capa pode ser encontrada na página do programa no menu "Documentos - Formulários";
- 2 Cópias de CPF e RG.

# Disponibilização de Produções Acadêmicas na UFRN

## (Manual do Discente)

## 27/02/2014

Para fins divulgação da produção científica brasileira, toda produção acadêmica dos discentes da UFRN deve ser disponibilizada para leitura, impressão e *download*.

Por esse motivo, a partir da versão 3.13.0 o SIGAA passa a controlar o fluxo completo de submissão dos trabalhos acadêmicos.

#### Produções Acadêmicas de Pós-Graduação

#### Submissão de Versões de Teses e Dissertações

Os discentes de pós-graduação, após terem defendido os seus trabalhos, devem acessar a opção de "Submeter Teses/Dissertações" no *menu* "Ensino" do Portal Discente do SIGAA e devem submeter a versão final do trabalho defendido, Figura 1.

| 😂 Ensino |   | Ensino                                | 실 Pesquisa     | 🐨 Extensão | ୡ Açõe: | s Associadas                                                                                         | 🚬 Biblioteca     | 🔓 Bolsas    |  |
|----------|---|---------------------------------------|----------------|------------|---------|----------------------------------------------------------------------------------------------------|------------------|-------------|--|
| I        | H | Minhas Notas<br>Atestado de Matrícula |                |            |         | t <b>reinamento</b><br>ito Conteúdo protegido para ambiente<br>do protegido para ambiente de treinar |                  |             |  |
| I        | H |                                       |                |            |         |                                                                                                    |                  |             |  |
|          |   | Consultar Histórico                   |                |            |         |                                                                                                    |                  |             |  |
|          |   | Declara                               | ição de Víncul | o          |         | do para ambi                                                                                         | iente de treinar | mento Conte |  |
|          |   | Produçã                               | ões Acadêmic   | as         | •       | 🖉 Submete                                                                                            | er Teses/Disser  | tações      |  |
|          |   | Matricul                              | la On-Line     |            |         | Termo de                                                                                             | e Autorização    |             |  |

Figura 1: Acesso à operação de submeter tese ou dissertação defendida

Observação: A versão final a ser submetida é a versão com as correções solicitas pela banca de defesa.

Para a submissão do trabalho, o discente deve enviar o arquivo em formato PDF da sua tese ou dissertação informando um resumo das alterações realizadas, Figura 2.

| Controle de Revisão de Dissertação                                   |       |  |  |
|----------------------------------------------------------------------|-------|--|--|
| Matrícula:                                                           |       |  |  |
| Nome: ANA                                                            |       |  |  |
| Curso: MESTRADO EM ADMINISTRAÇÃO                                     |       |  |  |
| Ata de Defesa: Visualizar PDF                                        |       |  |  |
| DADOS DA REVISÃO 1                                                   |       |  |  |
| Arquivo Corrigido: * Selecionar arquivo_ Nenhum arquivo selecionado. | _     |  |  |
| Resumo: * Versão Final com as Correções da Banca                     | ?     |  |  |
| Observação:                                                          |       |  |  |
|                                                                      | .:: ? |  |  |
| Cadastrar Cancelar                                                   |       |  |  |

Figura 2: Submissão da Versão Final do Trabalho

Realizando-se a submissão, a versão submetida será encaminhada para ser validada pelo orientador do discente, Figura 3.

|                     | Controle de Revisão de Dissertação |                   |                                      |                  |  |  |
|---------------------|------------------------------------|-------------------|--------------------------------------|------------------|--|--|
|                     | Mat                                | trícula:          |                                      |                  |  |  |
|                     | Nome: ANA                          |                   |                                      |                  |  |  |
|                     | Curso: MESTRADO EM ADMINISTRAÇÃO   |                   |                                      |                  |  |  |
|                     | Ata de Defesa: Visualizar PDF      |                   |                                      |                  |  |  |
|                     | Cancelar                           |                   |                                      |                  |  |  |
|                     |                                    | 📃: Ve             | r Arquivo 🛛 🔍: Visualizar Detalhes   |                  |  |  |
| REVISÕES ANTERIORES |                                    |                   |                                      |                  |  |  |
| Revisão             | o Data Envio                       | Resumo da Revisão | Status                               | Data Revisão     |  |  |
|                     | 10/09/2013 16:11                   |                   | SUBMETIDO PARA REVISÃO DO ORIENTADOR | 10/09/2013 16:11 |  |  |

Figura 3: Aguardando Validação do Orientador

O orientador pode solicitar novas correções, retornando o trabalho para o discente, como mostrado na Figura 4.

| CONTROLE DE REVISÃO DE DISSERTAÇÃO         Matrícula:       Nome: ANA         Curso: MESTRADO EM ADMINISTRAÇÃO       Ata de Defesa: Visualizar PDFÀ         DADOS DA REVISÃO 2                                                                                                    |         |                      |                                  |                        |              |
|----------------------------------------------------------------------------------------------------|---------|----------------------|----------------------------------|------------------------|--------------|
| Matrícula:       Nome: ANA         Curso: MESTRADO EM ADMINISTRAÇÃO         Ata de Defesa: Visualizar PDFA         DADOS DA REVISÃO 2         Arquivo Corrigido: * Selecionar anquivo Nenhum anquivo selecionado         Resumo: *         Observação:         Cadastrar         Cancelar                                           |         |                      | CONTROLE DE REVI                 | SÃO DE DISSERTAÇÃO     |              |
| Nome: ANA         Curso: MESTRADO EM ADMINISTRAÇÃO         Ata de Defesa: Visualizar PDFÀ         DADos DA REVISÃO 2         Arquivo Corrigido: * Selecionar arquivo. Nenhum arquivo selecionado.         Resumo: *         Observação:         Cadastrar         Cancelar                                                          |         | Matrícula:           |                                  |                        |              |
| Curso: MESTRADO EM ADMINISTRAÇÃO         Ata de Defesa: Visualizar PDFÀ         DADos DA REVISÃO 2         Arquivo Corrigido: * Selecionar arquivo_ Nenhum arquivo selecionado.         Resumo: *         Observação:         Observação:         Cadastrar         Cancelar                                                        |         | Nome:                | ANA                              |                        |              |
| Ata de Defesa: Visualizar PDFA<br>DADOS DA REVISÃO 2<br>Arquivo Corrigido: * Selecionar arquivo_ Nenhum arquivo selecionado.<br>Resumo: *<br>Observação:<br>Cadastrar Cancelar<br>Cadastrar Cancelar<br>: Ver Arquivo : Visualizar Detalhes<br>REVISÕES ANTERIORES<br>Visão Data Envio Resumo da Revisão <u>Status</u> Data Revisão |         | Curso:               | MESTRADO EM ADMINISTRAÇÃO        |                        |              |
| DADOS DA REVISÃO 2  Arquivo Corrigido: * Selecionar arquivo. Nenhum arquivo selecionado.  Resumo: *  Observação:  Cadastrar Cancelar  Cadastrar Cancelar  : Ver Arquivo : Visualizar Detalhes  REVISÕES ANTERIORES  visão Data Envio Resumo da Revisão Status Data Revisão                                                          |         | Ata de Defesa:       | Visualizar PDF 🔑                 |                        |              |
| Arquivo Corrigido: * Selecionar arquivo_ Nenhum arquivo selecionado. Resumo: * Observação: Cadastrar Cancelar Cadastrar Cancelar Catestrar Cancelar Exervisão Cate Envio Resumo da Revisão Status Data Envisão Data Envisão Data Envisão Status Data Revisão                                                                        | DADOS I | DA REVISÃO 2         |                                  |                        |              |
| Resumo: * Observação: Cadastrar Cancelar Cadastrar Cancelar Cadastrar Cancelar                                                                                                    |         | Arquivo Corrigido: * | Selecionar arquivo Nenhum arquiv | vo selecionado.        |              |
| Kesumo: *                                                                                                    |         | _                    | · · · ·                          |                        | 2            |
| Observação:<br>: ?<br>Cadastrar Cancelar<br>Cadastrar Cancelar<br>EVISÕES ANTERIORES<br>VISão Data Envio Resumo da Revisão <u>Status</u> Data Revisão                                                                                                    |         | Resumo: *            |                                  |                        |              |
| Cadastrar Cancelar<br>Cadastrar Cancelar<br>Structure Cancelar<br>EVISÕES ANTERIORES<br>Visão Data Envio Resumo da Revisão <u>Status</u> Data Revisão                                                                                                    |         | Observação:          |                                  |                        |              |
| Cadastrar Cancelar Cadastrar Cancelar                                                                                                    |         |                      |                                  |                        |              |
| Cadastrar Cancelar Cadastrar Cancelar                                                                                                    |         |                      |                                  |                        |              |
| Cadastrar       Cancelar         Cadastrar       Cancelar         E: Ver Arquivo       Q: Visualizar Detalhes         REVISÕES ANTERIORES       Data Revisão         visão       Data Envio       Resumo da Revisão                                                                                                    |         |                      |                                  |                        | .:: ?        |
| Image: Stratus       Image: Stratus         Visão       Data Envio       Revisão                                                                                                    |         |                      | Cadastrar                        | Cancelar               |              |
| E: Ver Arquivo 🗣: Visualizar Detalhes<br>REVISÕES ANTERIORES<br>visão Data Envio Resumo da Revisão <u>Status</u> Data Revisão                                                                                                    |         |                      |                                  |                        |              |
| REVISÕES ANTERIORES<br>visão Data Envio Resumo da Revisão <u>Status</u> Data Revisão                                                                                                    |         |                      | 📑: Ver Arquivo                   | 🔍: Visualizar Detalhes |              |
| visão Data Envio Resumo da Revisão <u>Status</u> Data Revisão                                                                                                    |         |                      | Revisões                         | ANTERIORES             |              |
|                                                                                                    |         |                      |                                  |                        |              |
| 10/09/2013 16:11 RETORNADO PARA ADEQUAÇÃO 10/09/2013 16:11                                                                                                    | visão   | Data Envio           | Resumo da Revisão                | Status                 | Data Revisão |

Figura 4: Trabalho Retornado para Adequação

Esse fluxo se repete, dentro do prazo estabelecido, até que o orientador aprove o arquivo submetido pelo orientando.

Após a aprovação do orientador, o trabalho será encaminhado para o coordenador do curso, que confirmará o seu recebimento, dando início ao processo de homologação do diploma e encerrando o fluxo de submissão do trabalho, Figura 5.

| _        |                  |                            |                             |                  |   |
|----------|------------------|----------------------------|-----------------------------|------------------|---|
|          |                  | CONTROLE DE                | EREVISÃO DE DISSERTAÇÃO     |                  |   |
|          | Matrícu          | la:                        |                             |                  |   |
|          | Nom              | e: ANA                     |                             |                  |   |
|          | Curs             | O: MESTRADO EM ADMINISTRAC | ÇÃO                         |                  |   |
|          | Ata de Defes     | a: Visualizar PDF          |                             |                  |   |
|          |                  |                            | Cancelar                    |                  |   |
|          |                  |                            |                             |                  |   |
|          |                  | 📑: Ver Arqı                | uivo 🔍: Visualizar Detalhes |                  |   |
|          |                  | Rev                        | VISÕES ANTERIORES           |                  |   |
| lº Revis | ão Data Envio    | Resumo da Revisão          | Status                      | Data Revisão     |   |
| 1        | 12/09/2013 15:33 |                            | RECEBIDA E VALIDADA         |                  | 3 |
| 3        | 11/09/2013 11:00 |                            | RETORNADO PARA ADEQUAÇÃO    | 12/09/2013 15:31 |   |
| 2        | 11/09/2013 10:32 |                            | RETORNADO PARA ADEQUAÇÃO    | 11/09/2013 10:55 |   |
|          | 10/00/2012 16:11 |                            |                             |                  |   |

Figura 5: Versão Final Recebida e Validada

#### Assinatura do Termo de Autorização

Logo em seguida a validação do trabalho pelo coordenador do curso, os discentes devem então acessar a opção de "Termo de Autorização" no *menu* "Ensino" do Portal Discente.

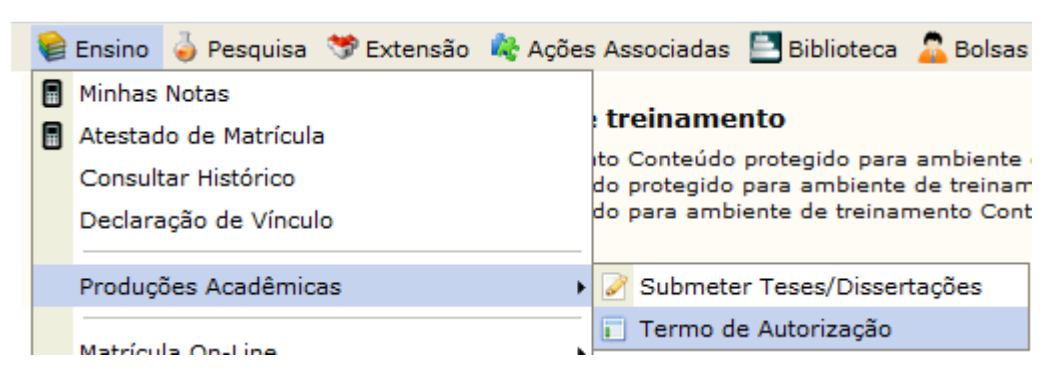

Figura 6: Acessando a Operação de Assinar o Termo de Autorização

Na Figura 7, o sistema lista todas as produções acadêmicas submetidas pelo discente.

| 🔾: Visualizar Termo de Autorização |               |                      | 🔇: Assina | r Termo de Auto          | rização                          |
|------------------------------------|---------------|----------------------|-----------|--------------------------|----------------------------------|
|                                    |               | PRODUÇÕES ACADÊMICAS | (1)       |                          |                                  |
| Ata                                | Título        |                      |           | Status                   | Termo de Autorização<br>Assinado |
| 563                                | Uma Abordagem |                      |           | VERSÃO FINAL<br>VALIDADA | NÃO                              |
|                                    |               |                      | Cancelar  |                          |                                  |

Figura 7: Produções Acadêmicas do Discente

Caso o termo de autorização para essa produção ainda não esteja assinado, o discente deve então utilizar a opção de assinar o termo.

Observação: Sem a assinatura do Termo de Autorização não é possível homologar o trabalho final realizado no curso de pós-graduação nem receber o diploma.

Conforme mostrado na Figura 8, para assinar eletronicamente o termo de autorização o discente deve concordar com o texto de autorização, informar a agência de formento (instituição que patrocinou o seu trabalho) e informar o modo de disponibilização do trabalho: se **Pública** ou **Embargada**.

| INFORMAÇÕES SOBRE A AUTORIZAÇÃO           |                                                           |
|-------------------------------------------|-----------------------------------------------------------|
| Agência de Fomento:                       | CAPES ?                                                   |
| Liberação para Disponibilização:          | Pública      Embargada                                    |
| Disponibilização Total a Partir do Dia: * | 09/10/2014 🔲 🔁                                            |
| Justificativa do Embargo:                 | Trabalho em processo de registro de patente nº 1234567890 |
| *                                         | ( 144 caracteres permitidos )                             |
|                                           |                                                           |

Figura 8: Tela de assinatura de Termo de Autorização

Na disponibilização pública, o seu trabalho estará disponível na íntegra para acesso. Em caso de embargo, o acesso ao seu trabalho poderá ser bloqueado por um período máximo de até **5** anos.

A justificativa e o período de embargo informado serão analisados e validados pelos gestores no módulo de Stricto Sensu. Caso sejam aceitos, o embargo será liberado. Se não, será necessário assinar novamente o termo de autorização com a disponibilização pública do seu trabalho ou um período de embargo menor.

#### Disponibilização do Trabalho

Quando no status da sua produção aparecer o valor "VERSÃO FINAL VALIDADA" e o Termo de Autorização estiver assinado, Figura 9, o seu trabalho poderá ser disponibilizado na consulta do acervo do sistema de bibliotecas do SIGAA e no repositório institucional da UFRN <u>http://repositorio.ufrn.br</u>.

O processo de homologação do diploma poderá ser finalizado e o discente poderá receber seu diploma.

| Status                   | Termo de Autorização<br>Assinado |
|--------------------------|----------------------------------|
| VERSÃO FINAL<br>VALIDADA | SIM                              |
|                          |                                  |

Figura 9: Disponibilização do Trabalho Autorizada

Ps.: Não será mais necessária a entrega do material presencialmente na Biblioteca.